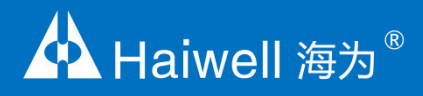

# Инструкция панели оператора серии В Haiwell

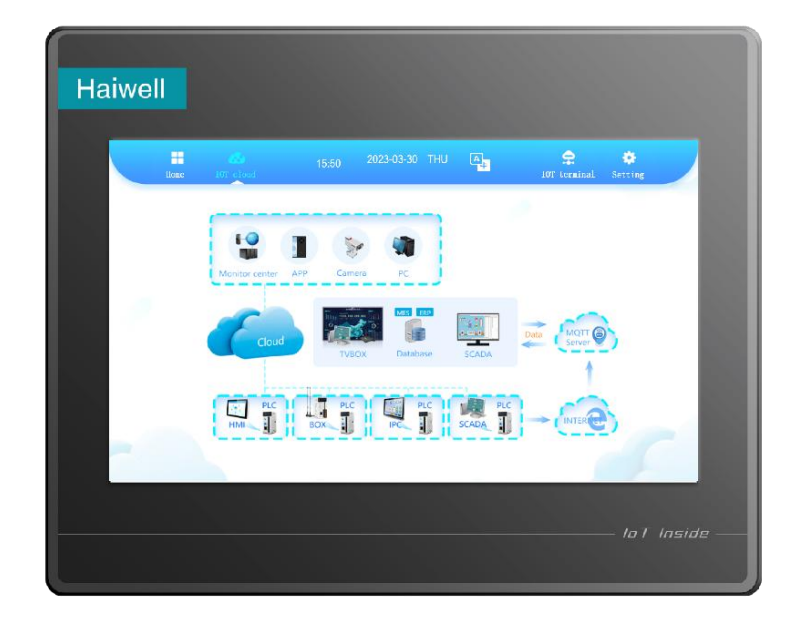

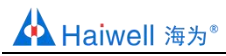

# Содержание

| 1. Информация о товаре           | 3 |
|----------------------------------|---|
| 1.1 Основные функции             | 3 |
| 1.2 Технические характеристики   | 3 |
| 2. Таблица параметров            | 3 |
| 3. Программное обеспечение 4     | 1 |
| 4. Габариты 5                    | 5 |
| 4.1 B7H                          | 5 |
| 4.2 B10S6                        | 3 |
| 5. Схема подключения             | 6 |
| 5.1 B7H/B10S6                    | 3 |
| 5.2 B7H-W/B10S-W                 | 7 |
| 5.3 B7H-G/B7H-E/B10S-G/B10S-E    | 7 |
| 6. Монтаж и эксплуатация         | 7 |
| 6.1 Установка оборудования       | 7 |
| 6.1.1 Уведомления                | 7 |
| 6.1.2 Процесс установки          | 7 |
| 6.2 Установка антены Wi-Fi       | 7 |
| 6.3 Калибровка сенсорного экрана | } |

### 1. Информация о товаре

### 1.1 Основные функции

Haiwell HMI - это панель оператора с сенсорным экраном, используемая для мониторинга и управления промышленным оборудованием. Благодаря программному обеспечению HaiwellCloudScada панель управления HMI программируется для получения информации с других устройств и визуальном отображении ее на экране.

Поддержка функции нескольких сетевых проектов, позволяющей нескольким панелям оператора быть одновременно клиентами и серверами, обмениваться данными по сети для реализации распределенного управления. Также поддерживается запись и хранение данных. Анализируйте и записывайте данные о технологических параметрах в режиме реального времени и исторические данные для устранения аварийных и внештатных событий, повышайте эффективность производства и качество продукции.

Haiwell HMI серии В - это новая серия HMI, выпущенная компанией Haiwell Technology Co., Ltd. в 2019 году и имеющая более четкое разрешение с экраном HD.

### 1.2 Технические характеристики

Операционной системой панели оператора HMI Haiwell является Linux, поддерживающая интегрированные технологии редактирования и обработки изображений SVG, сетевых коммуникационных технологиях TCP / IP, технологии последовательной связи через коммуникационные порты RS232/RS485, процесса мультисокеетности, повышенной производительности, расширенном анализе сценариев Java script.

### 2. Таблица параметров

| Свойства     | Параметр               | В7Н                                            | B10S         |  |  |  |  |  |
|--------------|------------------------|------------------------------------------------|--------------|--|--|--|--|--|
|              | Размер экрана          | 7 ″ TFT                                        | 10.1 ″ TFT   |  |  |  |  |  |
|              | Разрешение             | 1024х600 пиксель                               |              |  |  |  |  |  |
| Пиотлой      | Цвет дисплея           | 16.7M                                          |              |  |  |  |  |  |
| дисплеи      | Яркость                | 250 кд/м²                                      |              |  |  |  |  |  |
|              | Контрастность          | 800:1                                          | 500:1        |  |  |  |  |  |
|              | Тип экрана             | Analog res                                     | sistive film |  |  |  |  |  |
|              | Тип подсветки          | LE                                             | D            |  |  |  |  |  |
| Подсветка    | Кол-во часов           | 30,000                                         | часов        |  |  |  |  |  |
|              | Спящий режим           | Да                                             | a            |  |  |  |  |  |
|              | ЦПУ                    | процессор А7 4-ядерный                         |              |  |  |  |  |  |
|              | Память Flash           | 4Гб                                            |              |  |  |  |  |  |
|              | Память RAM             | 512Мб                                          |              |  |  |  |  |  |
| Оборудование | Ethernet порт          | 10/100 Base-T                                  |              |  |  |  |  |  |
|              | СОМ порт               | RS485/RS232                                    |              |  |  |  |  |  |
|              | USB(HOST)              | USB2.0 x 2                                     |              |  |  |  |  |  |
|              | RTC                    | Да                                             |              |  |  |  |  |  |
|              | Входное напряжение     | 24±20%B DC                                     |              |  |  |  |  |  |
|              | Мощность               | 7W@24B DC 10W@24B DC                           |              |  |  |  |  |  |
| Питание      | Защита по питанию      | Защита от перенапряжения и обратной полярности |              |  |  |  |  |  |
|              | Кратковременное напр.  | 500B AC                                        |              |  |  |  |  |  |
|              | Сопротивление изоляции | 50MOm@500B DC                                  |              |  |  |  |  |  |

|                           |                         | 10 ~ 25 Гц<br>чивость X, Y, Z направление                              |                     |  |  |  |  |
|---------------------------|-------------------------|------------------------------------------------------------------------|---------------------|--|--|--|--|
|                           | Виброустройчивость      |                                                                        |                     |  |  |  |  |
|                           |                         | 2G/30 M                                                                | линут               |  |  |  |  |
|                           | Способ охлаждения       | Естественная циркуляция воздуха                                        |                     |  |  |  |  |
|                           |                         | Пере,                                                                  | д панель: IP65      |  |  |  |  |
|                           | Степень защиты          | Задн                                                                   | яя часть: IP20      |  |  |  |  |
| Окружающая<br>Ферела      | Температура хранения    | -20 ~70 °C                                                             |                     |  |  |  |  |
| Фореда                    | Рабочая температура     | -10°C ~60°C                                                            |                     |  |  |  |  |
|                           | Влажность воздуха       | 10 ~ 90% (без кондесата)                                               |                     |  |  |  |  |
|                           | Рабочие условия         | Защита от пыли, влаги, коррозии, поражение током и внешние воздействия |                     |  |  |  |  |
|                           | Материал корпуса        | ABS пластик (огнезащитный состав                                       |                     |  |  |  |  |
|                           | Внешние размеры         | 200х146х37мм                                                           | 270х212х35мм        |  |  |  |  |
| Габариты                  | Габаритные размеры      | 193х138мм                                                              | 260х202мм           |  |  |  |  |
|                           | Bec                     | 0.8кг                                                                  | 1.3кг               |  |  |  |  |
|                           | Установка               | Монтаж                                                                 | панели              |  |  |  |  |
| Дополнительные<br>функции | WiFi (опция)            | 802.11b/g/n                                                            |                     |  |  |  |  |
|                           | Мобильная связь (опция) | 4G                                                                     |                     |  |  |  |  |
| ПО                        | ΠΟ ΗΜΙ                  | Haiwell Clo                                                            | Haiwell Cloud SCADA |  |  |  |  |

### 7" IoT Cloud HMI

| Модель | TFT экран   | Память      | LAN | USB | СОМ | Аудио | WIFI | Моб. связь  | Вырез     | Габариты       |
|--------|-------------|-------------|-----|-----|-----|-------|------|-------------|-----------|----------------|
| B7H    |             | 4Гб + 512Mб | 1   | 2   | 2   | Да    |      |             |           |                |
| B7H-G  | 7" 1024x600 | 4Гб + 512Mб | 1   | 2   | 2   | Да    |      | 4G (Китай)  | 402-420   | 200-440-27-04  |
| B7H-W  | HD          | 4Гб + 512Mб | 1   | 2   | 2   | Да    | Да   |             | 193X138MM | 200X 146X37 MM |
| B7H-E  |             | 4Гб + 512Mб | 1   | 2   | 2   | Да    |      | 4G (Россия) |           |                |

### 10.1" IoT Cloud HMI

| Модель | TFT экран        | Память      | LAN | USB | СОМ | Аудио | WIFI | Моб. связь  | Вырез     | Габариты     |
|--------|------------------|-------------|-----|-----|-----|-------|------|-------------|-----------|--------------|
| B10S   | - 10.1" 1024x600 | 4Гб + 512Mб | 1   | 2   | 2   | Да    |      |             |           |              |
| B10S-G |                  | 4Гб + 512Mб | 1   | 2   | 2   | Да    |      | 4G (Китай)  | 260,202,  | 270-240-25   |
| B10S-W |                  | 4Гб + 512Mб | 1   | 2   | 2   | Да    | Да   |             | 200X202MM | 270X212X35MM |
| B10S-E |                  | 4Гб + 512Mб | 1   | 2   | 2   | Да    |      | 4G (Россия) |           |              |

# 3. Программное обеспечение

3.1 Для программирования панели оператора Haiwell необходимо использовать программное обеспечение

HaiwellCloudScada. Пожалуйста, загрузите его с официального веб-сайта Halliwell: www.haiwell.com.

3.2 Сервис Haiwell Cloud можно использовать, посетив веб-сайт http://cloud.haiwell.com. Также рекомендуется загрузить приложение Haiwell Cloud.APP.

3.3 Загрузите мобильное приложение Haiwell Cloud APP:

✓для Android используйте ссылку на веб сайте Haiwell Cloud.

- ✓для IOS войдите в Apple App Store и скачайте приложение Haiwell Cloud
- ✓Отсканируйте QR код указанный ниже.

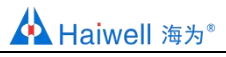

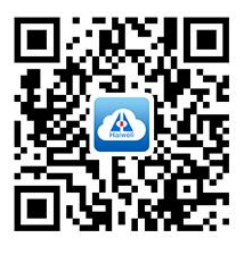

# 4. Габариты

4.1 B7H

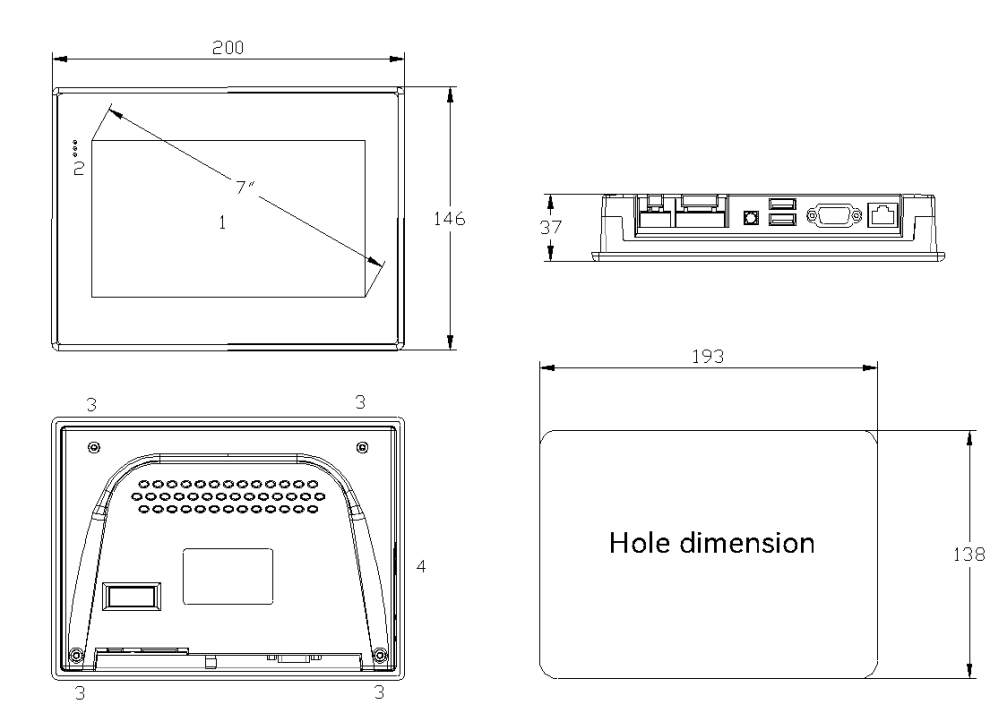

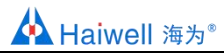

# 4.2 B10S

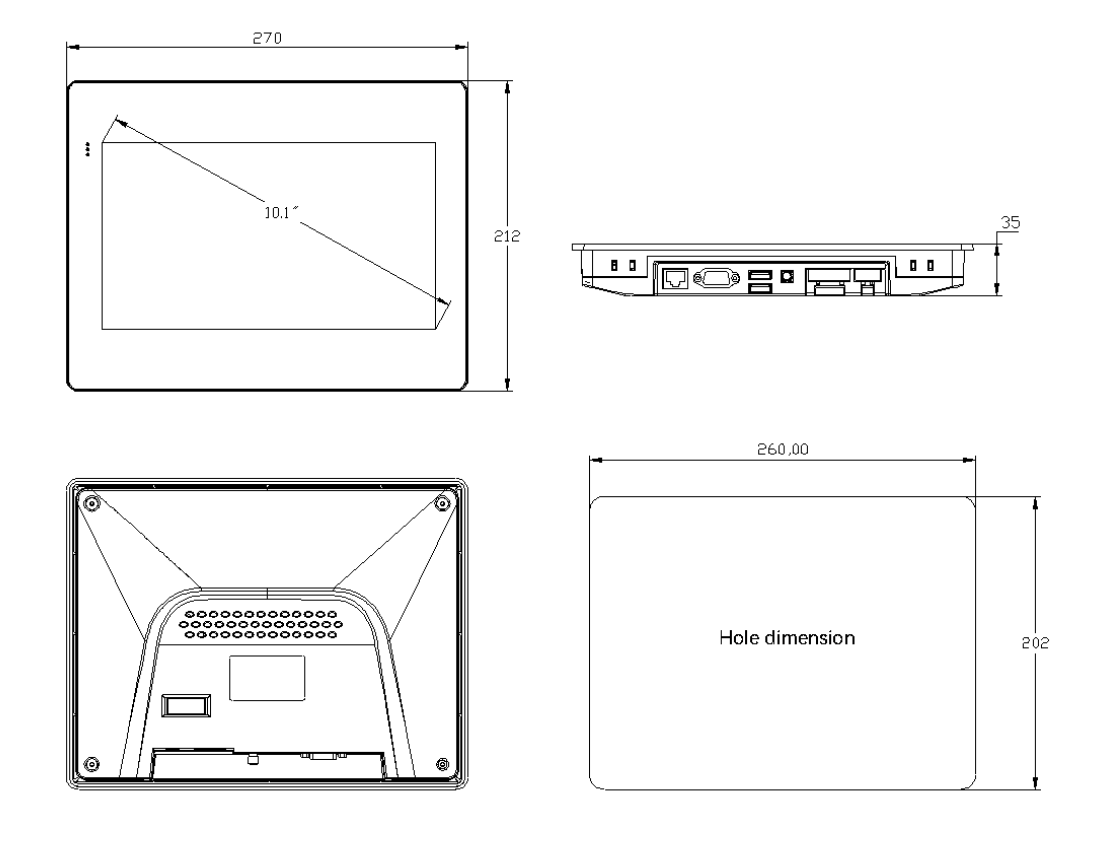

# 5. Схемы подключения

# 5.1 B7H/B10S

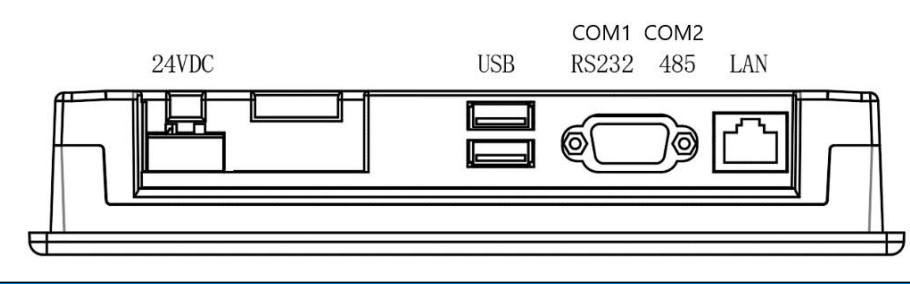

| COM1 |                     |    |                 |  |  |  |  |
|------|---------------------|----|-----------------|--|--|--|--|
| Pi   | Definition          | Pi | Definition      |  |  |  |  |
| n    | Dennidon            | n  | Dell'Illion     |  |  |  |  |
| 1    | Carrier detect(DCD) | 6  | Data ready(DSR) |  |  |  |  |
| 2    | Receive data(RXD)   | 7  | NC              |  |  |  |  |
| 3    | Transmit Data (TXD) | 8  | NC              |  |  |  |  |
| 4    | NC                  | 9  | NC              |  |  |  |  |
| 5    | Signal ground(SG)   |    |                 |  |  |  |  |

# 5.2 B7H-W/B10S-W

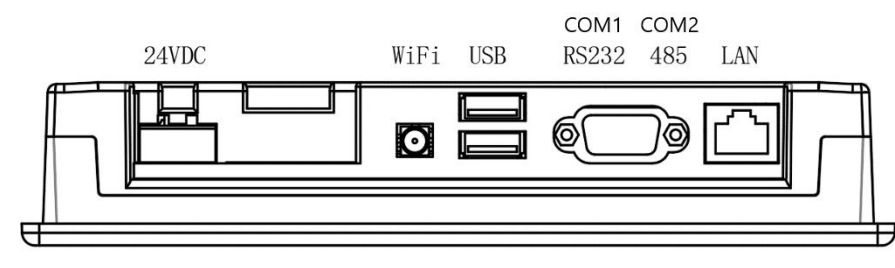

|    | COM1                |   |                 |  |  |  |  |  |
|----|---------------------|---|-----------------|--|--|--|--|--|
| Pi | Definition          |   | Definition      |  |  |  |  |  |
| n  | Beimiden            | n | Deminition      |  |  |  |  |  |
| 1  | Carrier detect(DCD) | 6 | Data ready(DSR) |  |  |  |  |  |
| 2  | Receive data(RXD)   | 7 | NC              |  |  |  |  |  |
| 3  | Transmit Data (TXD) | 8 | NC              |  |  |  |  |  |
| 4  | NC                  | 9 | NC              |  |  |  |  |  |
| 5  | Signal ground(SG)   |   |                 |  |  |  |  |  |

# 5.3 B7H-G/B7H-E/B10S-G/B10S-E

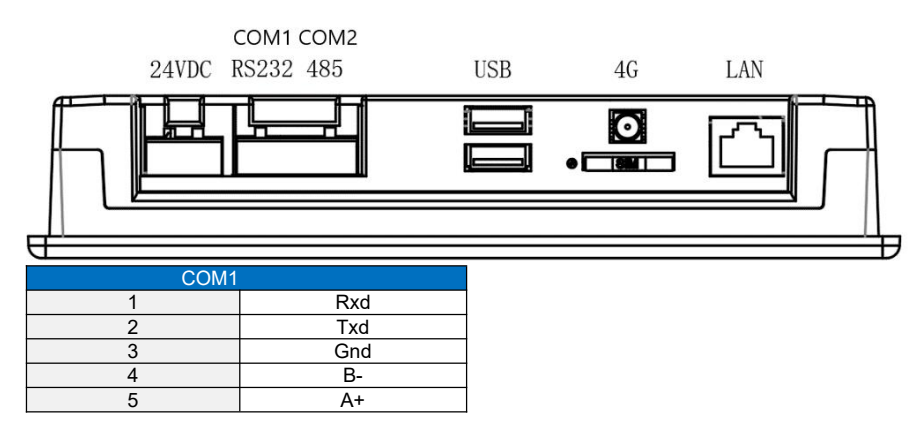

### 6. Монтаж и эксплуатация

### 6.1 Установка оборудования

### 6.1.1 Уведомление

① Используйте инструкцию по подключению указанную выше. В противном случае панель оператора может выйти из строй.

② Между нижней частью панели оператора и другим оборудованием должно быть достаточно места, чтобы избежать перегрева панели оператора.

### 6.1.2 Процесс установки

Установите панель оператора в вырезанное отверстие и затяните четырьмя винтовыми зажимами.

# 6.2 Установка антенны Wi-Fi

4G и Wi-Fi являются дополнительными функциями. Для качественного сигнала антенну следует размещать снаружи шкафа. Воспользуйтесь инструкцией монтажа антенны показанной на рисунке ниже.

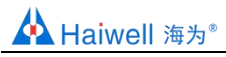

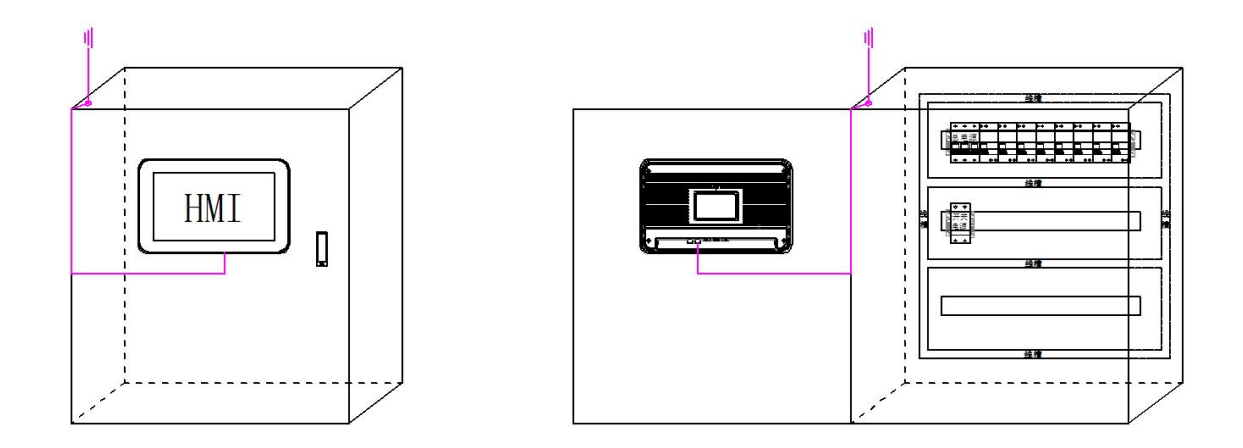

# 6.3 Калибровка сенсорного экрана

Нажмите на экран, а затем включите HMI. Панель оператора перейдет в режим калибровки после трех звуковых сигналов. Нажмите на центр знака в верхнем левом углу сенсорного экрана и удерживайте его более 1 секунды.

Затем на следующем месте появится такой же знак. Откалибруйте экран нажимая на крестик в разных углах сенсорной панели оператора.